# **USER MANUAL PESERTA**

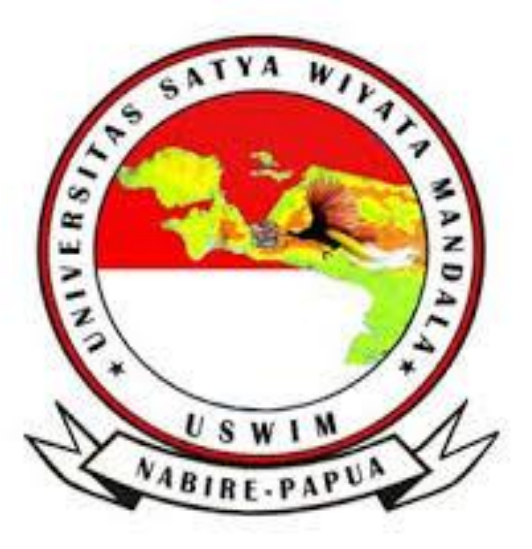

# APLIKASI UJIAN MABA ONLINE USWIM

# 2020

## MELAKSANAKAN TES

## 1. Halaman Login Peserta

Berikut ini adalah halaman Login peserta tes. <u>http://ujianmaba.uswim.ac.id</u> atau login via android aplikasi yang sudah terinstal.

| ← → C ③ Not secure   ujianmaba.uswim.ac.id           |                                                                                           | or 🚖 🤭 i             |
|------------------------------------------------------|-------------------------------------------------------------------------------------------|----------------------|
| SELAMAT DATANG DI UJIAN ONLINE                       |                                                                                           | 10:29:33 PM          |
|                                                      | UNIVERSITAS<br>SATYA WIYATA MANDALA                                                       | Home → SelamatDatang |
|                                                      | Masukkan Nama Pengguna Dan Kata Sandi<br>Username<br>Password<br>Uhat Kata Sandi<br>Masuk |                      |
| © 2020 Universitas Satya Wiyata Mandala Nabire,Papua |                                                                                           | Log In Operator      |

Gambar Login Peserta

Peserta memasukkan username dan password yang telah diberikan sebelumnya kepada peserta.

#### 2. Halaman Utama Peserta Tes

Setelah memasukkan username dan password, akan muncul halaman utama peserta tes yang menampilkan data Tes yang dapat dikerjakan oleh Peserta.

| Selam                              | UNIVERSITAS<br>SATYA WIYATA MANDALA                                        | uian online Mahasiswa Baru                            |                                            |        | <b>@</b> Home ≻ dashboard |
|------------------------------------|----------------------------------------------------------------------------|-------------------------------------------------------|--------------------------------------------|--------|---------------------------|
| <b>Inforr</b><br>Silahka<br>Daftar | masi<br>an pilih ujian yang diikuti dari daftar ujian yang tersec<br>Ujian | lia dibawah ini. Apabila ujian tidak muncul, silahkan | menghubungi Operator yang ber              | tugas. |                           |
| Daitai                             |                                                                            |                                                       |                                            |        |                           |
| No. 1                              | Daftar Ujian                                                               | Waktu Mulai Ujian                                     | Waktu Selesai Ujian                        | Status | Action                    |
| No. 4                              | <b>Daftar Ujian</b><br>Ujian Mahasiswa Baru 2020                           | <b>Waktu Mulai Ujian</b><br>2020-08-09 13:45:00       | Waktu Selesai Ujian<br>2020-08-10 13:45:00 | Status | Action<br>Kerjakan        |
| No. 1<br>1<br>Showing              | Daftar Ujian       Ujian Mahasiswa Baru 2020       g1 to 1 of 1 entries    | <b>Waktu Mulai Ujian</b><br>2020-08-09 13:45:00       | Waktu Selesai Ujian<br>2020-08-10 13:45:00 | Status | Action<br>Kerjakan        |

#### Gambar Halaman Utama

#### 3. Melaksanakan Tes

Untuk memilih Tes yang akan dikerjakan, peserta harus memilih tombol Kerjakan dan kemudian akan muncul detail tes yang akan dikerjakan.

| SELAMAT DATANG DI UJIAN C | NLINE                                      | 9:52:08 PM | MELIANA YATIPAI |
|---------------------------|--------------------------------------------|------------|-----------------|
| Konfirmasi Tes Silahkan   | periksa kembali data tes yang akan diikuti |            |                 |
| Konfirmasi Data Tes       |                                            |            |                 |
|                           | Nama Peserta : MELIANA YATIPAI             |            |                 |
|                           | Tes : Ujian Mahasiswa Baru 2020            |            |                 |
|                           | Waktu : 30 menit                           |            |                 |
|                           | Poin Dasar: 1.00                           |            |                 |
|                           | Poin Maksimal: 30.00                       |            |                 |
|                           |                                            |            | Kerjakan Soal   |
|                           |                                            |            |                 |
|                           |                                            |            |                 |
|                           |                                            |            |                 |
|                           |                                            |            |                 |

Gambar Konfirmasi Tes

Untuk memulai mengerjakan Tes, pilih Kerjakan lagi. Maka akan muncul soal yang akan dikerjakan oleh peserta.

| SELAMAT DATANG DI UJIAN ON X +                                         | - 0                          |
|------------------------------------------------------------------------|------------------------------|
| C ③ Not secure   ujianmaba.uswim.ac.id/index.php/tes_kerjakan/index/12 | 07 🕁 🤶                       |
| SELAMAT DATANG DI UJIAN ONLINE                                         | 9:52:37 PM 💽 MELIANA VATIPAI |
| Tes : Ujian Mahasiswa Baru 2020                                        | A A                          |
| Soal ke 1                                                              | Sisa Waktu : 30 menit        |
| Perhatikan gejala sosial berikut ini                                   |                              |
| (1). Kontak hubungan antar manusia                                     |                              |
| (2). Perkembangan kepribadian manusia                                  |                              |
| (3). Interaksi antara manusia dengan alam                              |                              |
| (4). Perkembangan sosial budaya suatu masyarakat                       |                              |
| (5). Hubungan antar manusia dengan lingkungan alam                     |                              |
| Yang menjadi objek kajian sosiologi adalah                             |                              |
| ○ A. (1), (2), dan (3)                                                 |                              |
| O B. (1), (2), dan (4)                                                 |                              |
| ○ C. (1), (3), dan (5)                                                 |                              |
| O D. (2), (3), dan (4)                                                 |                              |
| ○ E. (2), (3), dan (5)                                                 |                              |
|                                                                        |                              |
| Ragu-ragu Soal Selanjutnya                                             |                              |
|                                                                        |                              |

Gambar Pengerjaan Soal

Peserta Tes dapat menandai jawaban yang ragu dan memperbesar ukuran teks jika merasa terlalu kecil.

### 4. Menghentikan Tes

Untuk menghentikan Tes yang sedang dikerjakan, pilih tombol Hentikan Tes pada bagian bawah halaman Tes.

| SELAMAT DATANG DI UJIAN ONL ×                               | +                                                                                                    | – 0 ×                     |
|-------------------------------------------------------------|----------------------------------------------------------------------------------------------------|---------------------------|
| $\leftrightarrow$ $\rightarrow$ C $\odot$ Not secure   ujia | nmaba.uswim.ac.id/index.php/tes_kerjakan/index/12                                                                                                    | ञ ९ 🕁 🤭 :                 |
|                                                             | SELAMAT DATANG DI UJIAN ONLINE 9:54:27 PM 🔒 MELIANA YATIPAI                                                                                                    |                           |
|                                                             | Tes : Ujian Mahasiswa Baru 2020 🛛 🗛 🗛                                                                                                    |                           |
|                                                             | Soal ke 30 Sisa Waktu: 28 menit                                                                                                    |                           |
|                                                             | Perusahaan tempat Pak Amir bekarja akan mendatangkan peralatan serba modern, Pak Amir merasa takut di PHK karena tidak sanggup mengoperasikan peralatan tersebut. Cara yang paling tepat dilakukan oleh Pak Amir adalah                                                              |                           |
|                                                             | A. Meminta pensiun dini kepada pihak perusahaan     B. Mencari pekerjaan lain yang sesuai dengan keahilannya     C. Meminta penangguhan penggunaan peralatan baru     D. Menunggu pihak managemen mem-PHK dirinya     E. Melakukan pelathan atau kursus penggunaan peralatan baru    |                           |
|                                                             | Soal Sebelumnya Ragu-ragu                                                                                                    |                           |
|                                                             | Dattar Soal         1       2       3       4       5       6       7       8       9       10       11       12       13       14       15       16       17       18       19       20       21       22       23       24       25       26       27         28       29       30 |                           |
|                                                             | Hentikan Tes dan Simpan Jawaban                                                                                                    |                           |
|                                                             | © 2020 Universitas Satya Wiyata Mandala Nabire,Papua                                                                                                    | MELIANA YATIPAI   Log out |

Gambar Hentikan Tes

Setelah di klik, maka akan muncul Konfirmasi Tes yang akan menampilkan jawaban yang belum dijawab.

| SELAMAT DATANG DI UJIAN ONE ×                                        | +                                                                                                    | - 0 ×                                            |
|----------------------------------------------------------------------|----------------------------------------------------------------------------------------------------|--------------------------------------------------|
| $\leftrightarrow$ $\rightarrow$ $\mathcal{C}$ (i) Not secure   ujiar | nmaba.uswim.ac.id/index.php/tes_kerjakan/index/12                                                                                                    | ञ २ 🛧 🍧 :                                        |
| <ul> <li>← → C O Not secure   ujiar</li> </ul>                       | Tes: Ujian Mahasiswa Ba<br>Soal ke 30<br>Perusahaan tempat Pak Amir bekerja kan finada yakin mengabbiti muta ya n7<br>Soal ke 30<br>Perusahaan tempat Pak Amir bekerja kan<br>A Meminta pensigu din kengada pita<br>A Meminta pensigu din kengada pita<br>B Melakukan oleh Pakkan<br>B Melakukan oleh Pakkan<br>B Melakuka | ••       Q       ★            ••       Q       ★ |
|                                                                      | 1 2 3 4 5 6 7 8 9 10 11 12 13 14 15 16 17 8 9 20 21 22 23 24 25 26 27<br>28 29<br>Soal yang sudah dijawab akan berwama Binu.                                                                                                    |                                                  |
|                                                                      | Hentikan Tes dan Simpan Jawaban                                                                                                    |                                                  |
|                                                                      | © 2020 Universitas Satya Wiyata Mandala Nabire,Papua                                                                                                    | MELIANA YATIPAI   Log out                        |

Gambar Konfirmasi Hentikan Tes

Centang dan klik tombol hentikan tes, Halaman akan berganti ke halaman utama.

| O SELAMAT DATANG DI UJIAN ONL 🗙                        | +                                                                                                    |                     |                     |            |                  |    | - ć         | ) X            |
|--------------------------------------------------------|----------------------------------------------------------------------------------------------------|---------------------|---------------------|------------|------------------|----|-------------|----------------|
| $\leftrightarrow$ $\rightarrow$ C (1) Not secure   uji | anmaba.uswim.ac.id/index.php/tes_dashboard                                                                                                    |                     |                     |            |                  | 07 | ର ☆         | •              |
|                                                        | SELAMAT DATANG DI UJIAN ONLINE                                                                                                    |                     |                     | 9:55:23 PM | MELIANA YATIPAI  |    |             |                |
|                                                        | Selamat datang MELIANA YATIPAI di ujian online Mahasiswa Baru <ul> <li>Marre - dataset</li> </ul> Informati              Salakan pilih ujan yang dikut dari dahar ujan yang tenadis dikawah ini. Apaktis ujan telakin menghukung Operator yang bertugas. |                     |                     |            | Home > deshboard |    |             |                |
|                                                        | Daftar Ujian                                                                                                    |                     |                     |            |                  |    |             |                |
|                                                        | No. 🕌 Daftar Ujian                                                                                                    | Waktu Mulai Ujian   | Waktu Selesai Ujian | Status     | Action           |    |             |                |
|                                                        | 1 Ujian Mahasiswa Baru 2020                                                                                                    | 2020-08-09 13:45:00 | 2020-08-10 13:45:00 | 2.00       |                  |    |             |                |
|                                                        | Showing 1 to 1 of 1 entries                                                                                                    |                     |                     |            |                  |    |             |                |
|                                                        |                                                                                                    |                     |                     |            |                  |    |             |                |
|                                                        | © 2020 Universitas Satya Wiyata Mandala Nabire, Papua                                                                                                    |                     |                     |            |                  |    | MELIANA YAT | IPAI   Log out |

SELESAI